# Burg-E-Mail in Mailprogrammen einrichten

M. Spindler, Rechenzentrum der BURG

Neben des komfortablen Abrufs per Webbrowser unter <u>https://www.burg-halle.de/mail</u> kann die eigene Burg-E-Mail auch in diversen Mailprogrammen unter Windows und MacOS sowie auf Mobilgeräten (iOS/Android) genutzt werden. Anbei eine Anleitung.

## Inhalt

| 1. Windows Mail                               | 1 |
|-----------------------------------------------|---|
| 2. Mozilla Thunderbird (Windows)              | 2 |
| 3. Apple Mail                                 | 5 |
| 4. Mail auf iPhone/iPad (iOS)                 | 7 |
| 5. Mail auf Android-Geräten (Samsung, Pixel,) | 8 |
|                                               |   |

### 1. Windows Mail

Nach dem Start von Windows Mail klicken Sie auf "+ Konto hinzufügen" und wählen Sie "Anderes Konto" aus:

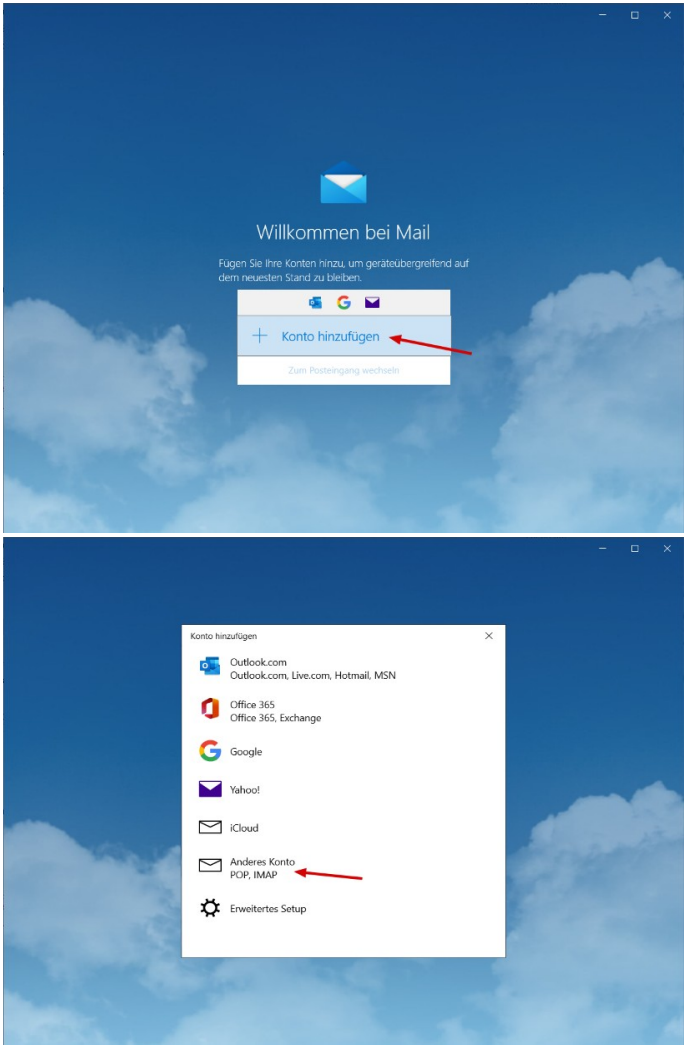

Tragen Sie Ihre E-Mail-Adresse (<u>stXXXX@burg-halle.de</u>), Ihren Namen und Ihr Burg-Passwort ein und klicken Sie auf "Anmelden":

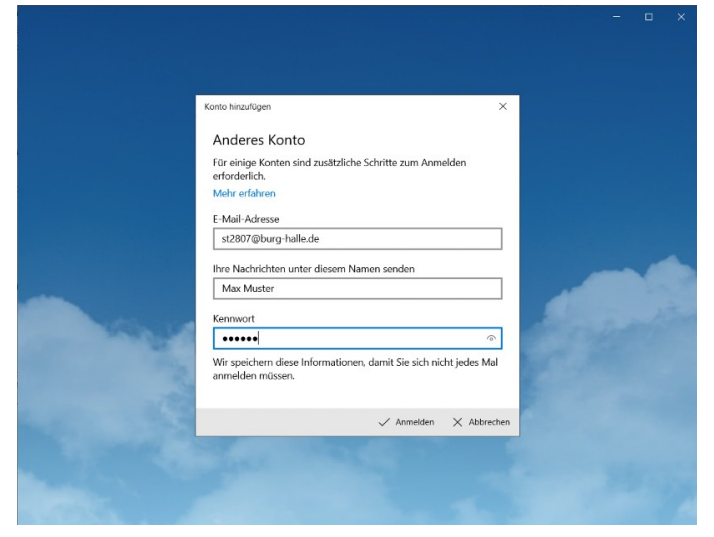

Sind alle Eingaben korrekt, erscheint eine Erfolgsmeldung und Ihr Postfach wird geöffnet:

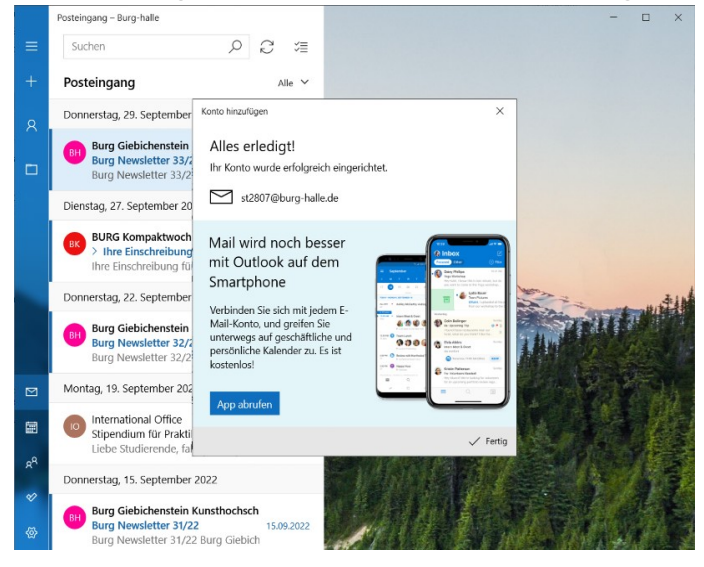

# 2. Mozilla Thunderbird (Windows)

Wählen Sie im Menü "Extras" den Punkt "Konten-Einstellungen":

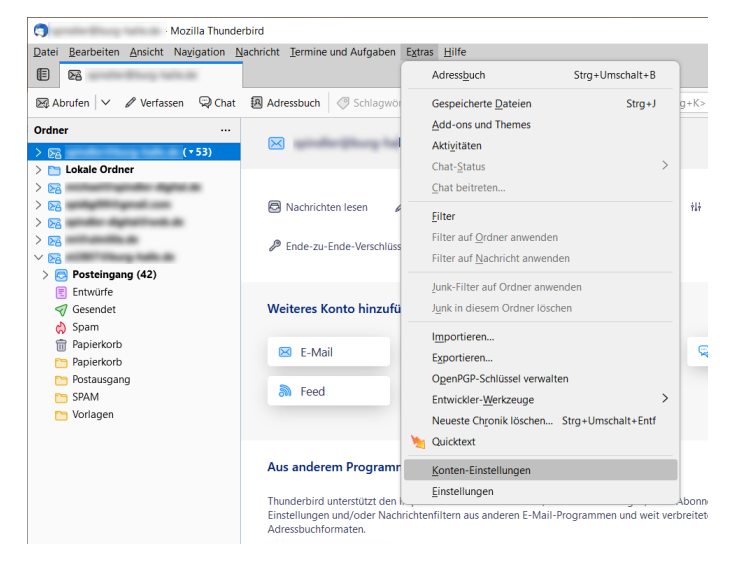

#### Anschließend links unten "Konten-Aktionen" > "E-Mail-Konto hinzufügen":

| Sonten-Einstellungen - Mozilla Thunde | rbird                                                        |
|---------------------------------------|--------------------------------------------------------------|
| Datei Bearbeiten Ansicht Navigation   | Nachricht Iermine und Aufgaben Extras Hilfe                  |
| 🗈 🕞 Posteingang -                     | Konten-Einstellungen X                                       |
|                                       |                                                              |
|                                       |                                                              |
| ✓ ⊵a                                  | Konten-Einstellungen -                                       |
| Server-Einstellungen                  | Konten-Bezeichnuna:                                          |
| Verfassen & Adressieren               |                                                              |
| Junk-Filter                           |                                                              |
| Synchronisation & Speicher            | Standard-Identität                                           |
| Ende-zu-Ende-Verschlüssel             | Diese Informationen erhalten Empfänger Ihrer N               |
| Empfangsbestätigungen (M              | Ihr <u>N</u> ame:                                            |
| 🗸 🛅 Lokale Ordner                     |                                                              |
| Junk-Filter                           | <u>E</u> -Mall-Adresse:                                      |
| Speicherplatz                         | Antwortadresse: Empfänger sollen an diese A                  |
|                                       | Organisation:                                                |
| Server-Einstellungen                  |                                                              |
| Kopien & Ordner                       | Signaturte <u>x</u> t: VTML verwenden (z.B.: <b< td=""></b<> |
| Verfassen & Adressieren               |                                                              |
| Junk-Filter                           |                                                              |
| Synchronisation & Speicher            |                                                              |
| Empfangsbestätigungen (M              |                                                              |
|                                       | Stattdessen eine Datei als Signatur anhänger                 |
| Server-Einstellungen                  | G\ portableapps\ ThunderbirdPortable\ bur                    |
| Kopien & Ordner                       | G. (portableapps (manderbird) or table (but                  |
| Verfassen & Adressieren               | <u>V</u> isitenkarte an Nachrichten anhängen                 |
| Junk-Filter                           | Mit dieser Identität antworten, falls eine Emr               |
| Synchronisation & Speicher            |                                                              |
| Ende-zu-Ende-Verschlüssel             | Postausgangs-Server (SMTP): Burg SMTP - wv                   |
| Empfangsbestätigungen (M              |                                                              |
| <u>E</u> -Mail-Konto hinzufügen       |                                                              |
| <u>C</u> nat-Konto hinzutugen         |                                                              |
| Leea-Konto ninzutugen                 |                                                              |
| Newsgruppen-konto ninzurugen          |                                                              |
| Konto ontfornon                       |                                                              |
| Konto entremen                        |                                                              |
| Konten-Aktionen                       |                                                              |

Hier geben Sie Ihren Namen, Ihre E-Mail-Adresse und Ihr Burg-Passwort an (siehe Zugangsdatenblatt) und klicken auf den Link "Manuell einrichten" unten links:

| Sonto einrichten - Mozilla Thunderbird                             |                                        |
|--------------------------------------------------------------------|----------------------------------------|
| 2atei Bearbeiten Ansicht Navigation Nachricht Termine und Aufgaber | E <u>x</u> tras <u>H</u> ilfe          |
| Posteingang - spindler@burg-h Konten-Einstellungen                 | X 🖾 Konto einrichten X                 |
|                                                                    |                                        |
| Bestehende E-Mail-Adresse einric                                   | hten                                   |
| Geben Sie zur Verwendung Ihrer derzeitigen E-Mail-Adresse der      | en Zugangsdaten ein.                   |
| Thunderbird wird automatisch nach funktionierenden und empf        | ohlenen Server-Konfigurationen suchen. |
|                                                                    |                                        |
| Ihr vollständiger Name                                             |                                        |
| Max Mustermann                                                     | 0                                      |
|                                                                    |                                        |
| E-Mail-Adresse                                                     | $\sim$                                 |
| st2807@burg-halle.de                                               |                                        |
| Passwort                                                           |                                        |
| •••••                                                              | ø Ora                                  |
| Passwort speichern                                                 |                                        |
|                                                                    |                                        |
| Manuell einrichten Abbrechen V                                     | Veiter                                 |
| Ihre Zugangsdaten werden nur lokal auf Ihrem Computer gespeichert. |                                        |
|                                                                    |                                        |

Das Dialogfeld vergrößert sich und Sie können die Daten des Postein- und -ausgangsservers eingeben:

| Gesendet - spindler@burg-hadden                                       | ille 🔞 Konten-Einstellunger         | Konto          | einrichten X                               |                                                                       |
|-----------------------------------------------------------------------|-------------------------------------|----------------|--------------------------------------------|-----------------------------------------------------------------------|
| E-Mail-Adresse                                                        |                                     |                |                                            |                                                                       |
| st2807@burg-halle.de                                                  |                                     | 0              | (m. 1                                      |                                                                       |
| Decoupt                                                               |                                     |                |                                            |                                                                       |
| •••••                                                                 |                                     | ø              |                                            | $= \Delta$                                                            |
| Passwort speichern                                                    |                                     |                |                                            |                                                                       |
| <ul> <li>Folgende Einstellungen<br/>genannten Servers gefu</li> </ul> | wurden durch Untersuchen o<br>nden: | les            |                                            |                                                                       |
| Manuelle Einrichtigung                                                |                                     |                |                                            |                                                                       |
| POSTEINGANGS-SERVER                                                   |                                     |                |                                            |                                                                       |
| Protokoll:                                                            | IMAP                                | ~              | Nicht sicher,<br>Dokumentation zur Einrich | was ausgewählt werden soll?<br>itung - Hilfeforum - Datenschutzerklär |
| Hostname:                                                             | www.burg-halle.de                   |                |                                            |                                                                       |
| Port:                                                                 | 993 🗘                               |                |                                            |                                                                       |
| Verbindungssicherheit:                                                | SSL/TLS                             | ~              |                                            |                                                                       |
| Authentifizierungsmethode:                                            | Passwort, normal                    | ~              |                                            |                                                                       |
| Benutzername:                                                         | st2807                              |                |                                            |                                                                       |
| POSTAUSGANGS-SERVER                                                   |                                     |                |                                            |                                                                       |
| Hostname:                                                             | www.burg-halle.de                   |                |                                            |                                                                       |
| Port:                                                                 | 465 🗘                               |                |                                            |                                                                       |
| Verbindungssicherheit:                                                | SSL/TLS                             | ~              |                                            |                                                                       |
| Authentifizierungsmethode:                                            | Passwort, normal                    | ~              |                                            |                                                                       |
| Benutzername:                                                         | st2807                              |                |                                            |                                                                       |
|                                                                       | Erweiterte                          | Einstellungen  |                                            |                                                                       |
| Erneut testen                                                         | Abbrechen                           | Fertig         |                                            |                                                                       |
| Thunderbird wird versuchen, die                                       | Werte für leer gelassene Felder a   | automatisch zu |                                            |                                                                       |

Sie können dabei die erfolgreiche Verbindung durch Klick auf die Schaltfläche "Erneut testen" überprüfen. Wurde alles korrekt eingegeben, erscheint eine Erfolgsmeldung und das Mailkonto ist ab sofort in Thunderbird verfügbar:

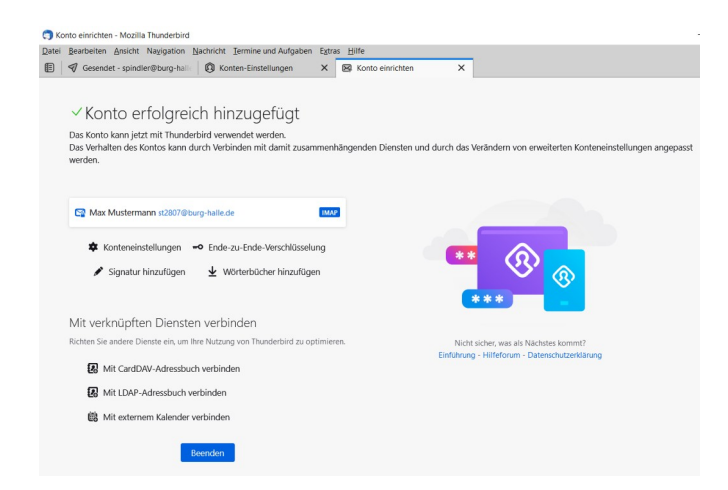

### 3. Apple Mail

Öffnen Sie das Programm Mail auf Ihrem Mac und wählen Sie "Mail > Account hinzufügen...":

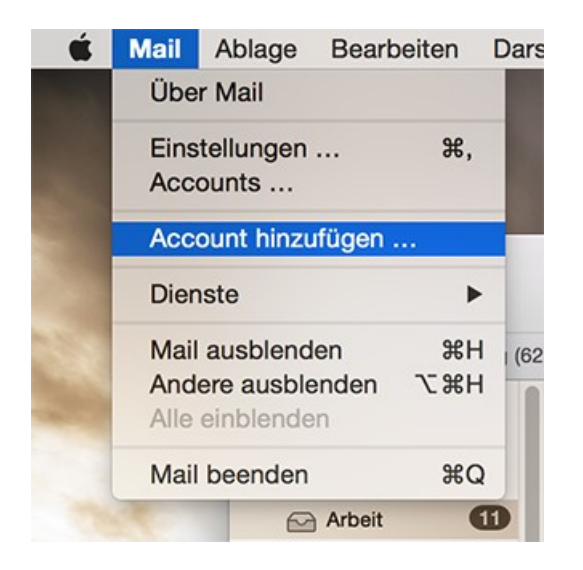

Es öffnet sich die Auswahl des gewünschten Kontotyps; wählen Sie den Punkt "Anderen Mail-Account hinzufügen …":

| Einen Mail- | Account zum Hinzufügen auswählen  |
|-------------|-----------------------------------|
|             | o 🦲 iCloud                        |
|             | ○ E Schange                       |
|             | ○ Google <sup>-</sup>             |
|             | ○ YAHOO!                          |
|             | o Aol.                            |
|             | O Anderen Mail-Account hinzufügen |
| ?           | Abbrechen Fortfahren              |

Ergänzen Sie im sich öffnenden Dialogfeld Ihren Namen, Ihre E-Mail Adresse und Ihr Burg-Passwort und klicken Sie auf "Erstellen":

| olgende Informationen ein: |
|----------------------------|
| Max Mustermann             |
| st1234@burg-halle.de       |
| •••••                      |
|                            |
|                            |
|                            |

Wenn die Einstellungen für den Posteingangs- und Postausgangsserver nicht automatisch erkannt werden können ("Account muss manuell konfiguriert werden"), bestätigen Sie den nachfolgenden Dialog mit "Weiter", um zu einem Einstellungsfenster zur Konfiguration der Postein- und ausgangsserver zu gelangen:

| E-Mail-Account hinzufüg | jen                        |
|-------------------------|----------------------------|
| Geben Sie zunächst fo   | olgende Informationen ein: |
| Vollständiger Name:     | Max Mustermann             |
| E-Mail-Adresse:         | st1234@burg-halle.de       |
| Passwort:               | ••••••                     |
| Account muss ma         | nuell konfiguriert werden  |
| Abbrechen               | Erstellen                  |

Hier wählen Sie den Accounttyp "IMAP" (E-Mails bleiben auf dem Mailserver und können von mehreren Geräten bzw. Clients abgerufen und bearbeitet werden). Als Mail-Server tragen Sie www.burg-halle.de ein und als Benutzername Ihre st-Nummer (siehe Zugangsdatenblatt) sowie Ihr Burg-Passwort. Klicken Sie auf Weiter:

| Infos über Server für ein | treffende E-Mails |  |  |  |
|---------------------------|-------------------|--|--|--|
| Accounttyp:               | IMAP POP          |  |  |  |
| Mail-Server:              | www.burg-halle.de |  |  |  |
| Benutzername:             | st1234            |  |  |  |
| Passwort:                 | ••••••            |  |  |  |
|                           |                   |  |  |  |
| Abbrechen                 | Zurück Weiter     |  |  |  |

Im nächsten Dialog geben Sie die Informationen für den Postausgangsserver ein. Der SMTP-Server ist wiederum www.burg-halle.de, Benutzername und Passwort sind dieselben wie beim Posteingangsserver. Klicken Sie abschließend auf "Erstellen", um den Vorgang zu beenden:

|               | www.burg-halle.de |  |  |
|---------------|-------------------|--|--|
| Benutzername: | st1234            |  |  |
| Passwort:     | •••••             |  |  |
| Passwort:     | ••••••            |  |  |

# 4. Mail auf iPhone (iOS)

Öffnen Sie die Einstellungen und dort "Mail" > "Accounts" > "Account hinzufügen":

| 14:37                | ul 🗢 😰  | 14:38                          | 🗢 72       | 14:38                        | I 🕈 🛛   |
|----------------------|---------|--------------------------------|------------|------------------------------|---------|
| Einstellungen        |         | <b>&lt;</b> Einstellungen Mail |            | Mail Accounts                | \$      |
| Batterie             | >       | BEVORZUGTE SPRACHE             |            |                              |         |
| Datenschutz & Sicher | rheit > |                                | Deutsch    | Inaktiv                      |         |
|                      |         | Sprache                        | Deutsch    | Kalender, Erinnerungen, Noti | zen     |
| App Store            | >       | Accounto                       | 12         | Mail                         |         |
| Wallet & Apple Pay   | >       | Accounts                       | 13 /       | migratelita                  |         |
| _                    |         | E-MAIL-LISTE                   |            | Mail                         |         |
| Passwörter           | >       | Vorschau                       | 2 Zeilen > | Mail                         |         |
| - Mail               | >       | An/Kopie anzeigen              |            | Mail                         |         |
| - Kontolita          |         | Ctraicheantan                  |            | Mail                         |         |
| Kontakte             | /       | Streichgesten                  |            | Ovinte                       |         |
| Kalender             | >       | NACHRICHTEN                    |            | Mail                         |         |
| Notizen              | >       | Löschen bestätigen             |            | Mail                         |         |
| Erinnerungen         | >       | Datenschutz                    |            | Kalenderabonnements          |         |
| Sprachmemos          | >       |                                |            | Account hinzufügen           |         |
| Tolofon              |         | Vorschlage für Ruckfrage       | n 💽        |                              |         |
|                      |         | KONVERSATIONEN                 |            | Datenabgleich                | 30 Min. |
| Nachrichten          | >       | Nach Konversation              |            |                              |         |
| J FaceTime           | >       |                                |            |                              |         |

Unter dem Eintrag "Andere" geben Sie Ihre Zugangsdaten ein und anschließend die Server-Daten:

| 14:38                   | . il 🗢 71 | 14:38 ····· <b>주 14:40</b>                                              | , II 🔶 70    |
|-------------------------|-----------|-------------------------------------------------------------------------|--------------|
| Zurück Account hinzufüg | gen       | Abbrechen Neuer Account Weiter Abbrechen Neuer Acc                      | count Weiter |
| iCloue                  | d         | Name Max Mustermann IMAP                                                | РОР          |
| Microsoft Excha         | nge       | E-Mail st2807@burg-halle.de                                             |              |
| Google                  | N         | Passwort ••••••• Name Max Muste                                         | rmann        |
| Ougle                   |           | Beschreibung Burg Mail E-Mail st2807@b                                  | urg-halle.de |
| yahoo!                  |           | Beschreibung Burg Ma                                                    | ail          |
| Aol.                    |           | SERVER FÜR EINTREFFEND                                                  | E E-MAILS    |
|                         | om        | Hostname www.burg-                                                      | -halle.de    |
|                         | .0111     | "Mail" Mails Mailadresse Benutzername st2807                            | ,            |
| Andere                  |           | q w e r t z u i o p ü Passwort ••••••                                   |              |
|                         |           | asdfghjklöä                                                             | E-MAILS      |
|                         |           | ↔     y     x     c     v     b     n     m      Hostname     www.burg- | -halle.de    |
|                         |           | 123 Leerzeichen C                                                       | ſ            |
|                         |           | D Passwort •••••••                                                      |              |
|                         | -         |                                                                         |              |

### 5. Mail auf Android-Geräten (Beispiel: Samsung)

Öffnen Sie die Einstellungen > "Konten und Sicherung" > "Konten" und dort "+ Konto hinzufügen":

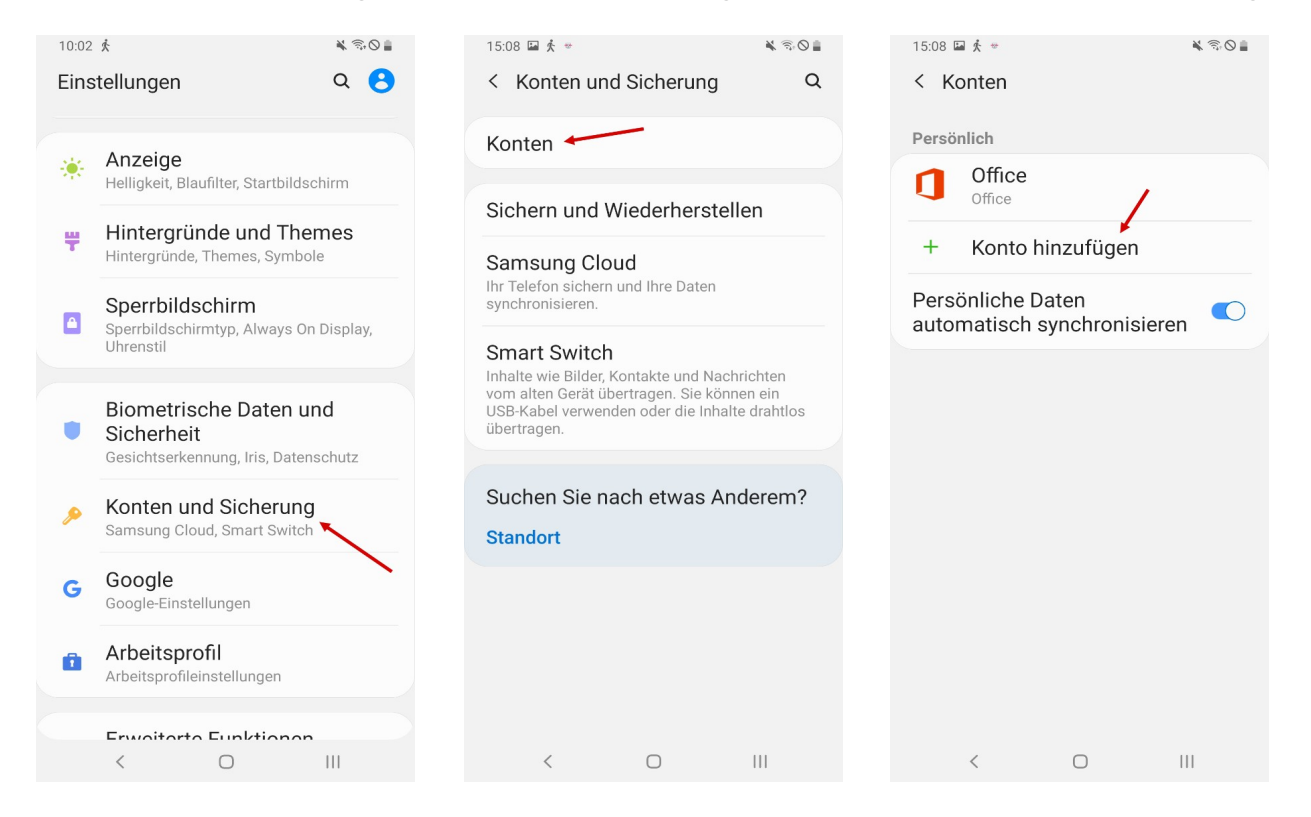

#### Hier geben Sie die Daten Ihres BURG E-Mail-Accounts ein:

| 11:12 🔤 🏂 🖬 ・         | 🕷 🕾 🛇 🛔 |                   |
|-----------------------|---------|-------------------|
|                       |         | Eingangsserver    |
| < Servereinstellungen |         | IMAP-Server       |
| Konto                 |         | www.burg-halle.de |
| F-Mail-Adresse        |         | Sicherheitstyp    |
| st2807@burg-halle.de  |         | SSL 🔻             |
| Benutzername          |         | Port              |
| st2807                |         | 993               |
| Passwort              |         | IMAP-Pfad-Präfix  |
| •••••                 |         | Optional          |
| O Passwort anzeigen   |         |                   |
|                       |         |                   |
|                       |         |                   |

| SMTP-Server                                        |                                             |  |
|----------------------------------------------------|---------------------------------------------|--|
| www.burg-ha                                        | lle.de                                      |  |
| Sicherheitstyp                                     |                                             |  |
| SSI ▼                                              |                                             |  |
|                                                    |                                             |  |
| Port                                               |                                             |  |
| 465                                                |                                             |  |
|                                                    |                                             |  |
| Authentifizie<br>senden                            | ren um E-Mails zu                           |  |
| Authentifizier<br>senden<br>st2807                 | ren um E-Mails zu                           |  |
| Authentifizier<br>senden<br>st2807                 | ren um E-Mails zu                           |  |
| Authentifizier<br>senden<br>st2807                 | ren um E-Mails zu                           |  |
| Authentifizier<br>senden<br>st2807<br><br>Passwort | ren um E-Mails zu                           |  |
| Authentifizier<br>senden<br>st2807<br>O Passwort   | ren um E-Mails zu<br>: anzeigen<br>Anmelden |  |
| Authentifizier<br>senden<br>st2807<br><br>Passwort | ren um E-Mails zu<br>: anzeigen<br>Anmelden |  |